# 日本赤十字看護学会

# 電子査読システム 操作マニュアル

## **投稿の流れ** ①アカウント作成(初回のみ)→②電子投稿システムにログイン→③論文情報入力→

→④著者情報入力→⑤論文・資料のアップロード→⑥投稿内容確認→⑦投稿完了

#### I. 投稿者画面

- ①アカウント作成(初回のみ)
- 1.「新規アカウント発行はこちら」をクリック

| ログインID | Log-in ID               |
|--------|-------------------------|
| パスワード  | Password                |
|        | ログイン  の パスワードを忘れた方 はこちら |
|        | 新規アカウント発行はこちら ⊙         |

2. 入力フォームに連絡先メールアドレスを入力し「進む」をクリック

| 連絡先Eメールアドレス・ | @ |  |
|--------------|---|--|
| Login        |   |  |

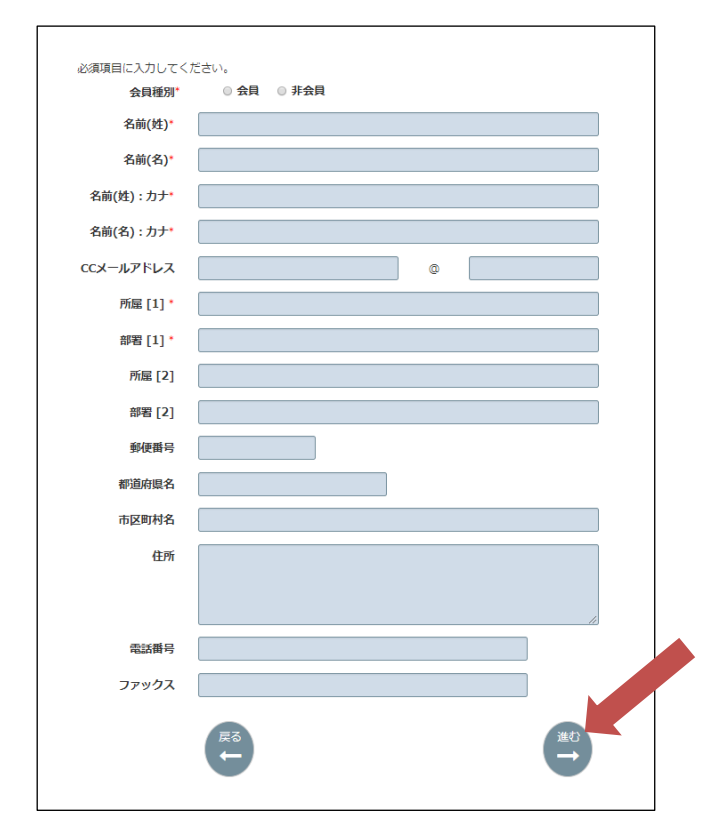

3. アカウントの基本情報を入力し、「進む」をクリック

4. ID, パスワード, 専門キーワードを入力し、「進む」をクリック

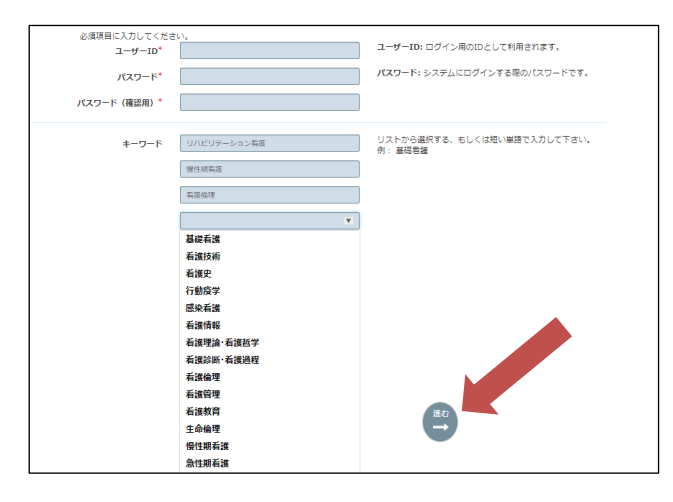

5. 最初に入力した連絡先メールアドレスを入力し、「進む」をクリック

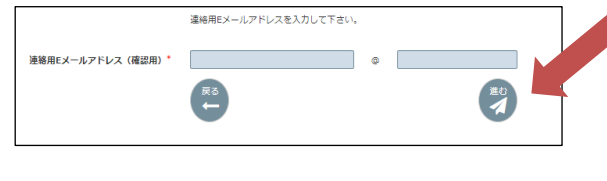

アカウント作成完了
 ※登録メールアドレス宛に確認メールが送信されます。
 登録内容に誤りがないかご確認ください。

## ②電子投稿システムにログイン

1. 登録した ID, パスワードでシステムにログインし、「著者」の役割を選択

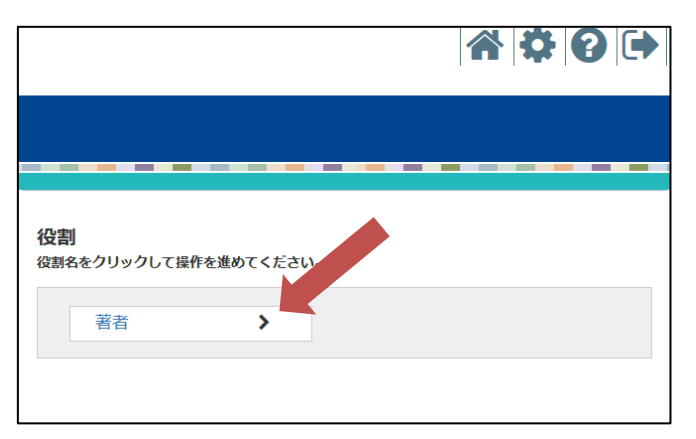

2.「新規投稿」をクリック

|                                                                                                    |                           |           | \$ 0 <b> </b> |             |
|----------------------------------------------------------------------------------------------------|---------------------------|-----------|---------------|-------------|
|                                                                                                    |                           |           |               |             |
| [完了論文]では、 かされた論文の一覧が表示されます。<br>新規投稿 ◆                                                                                                    |                           |           |               |             |
| *[論文一覧]は、全ての論文を一覧で表示します。<br>*1段幅(河)はあなたが投稿した論文の一覧が表示されます。<br>*(下書書さ)は、投稿前の違文が表示されます。<br>*(元了論文)では、疑否決定がされた指文の一覧が表示されます。<br>*2 思想娘のボタンをクリックすると、その論文の詳細を閲覧できます。 |                           |           |               |             |
| ●論文一覧(1) 投稿済(0) 下書き(1) 完了論文(1)<br>品は次毎日                                                                                                    | 粉稿日                       |           |               |             |
|                                                                                                    | •                         | ステータス 評価  | 審香口           | 中の論文はリストに表示 |
| Q 2017/mm/dd O-2017-0001R3 test<br>論文                                                                                                    | 2017/03/23                | 採択        | дд            |             |
|                                                                                                    |                           |           |               |             |
| <u> </u>                                                                                                    | 作成日                       |           |               |             |
| test .                                                                                                    | 2017/04/11                | 編集(27)削除會 |               |             |
|                                                                                                    |                           |           |               |             |
| ©linternational Aca                                                                                                    | demic Publishing Co. Ltd. |           |               |             |
|                                                                                                    |                           |           |               |             |

③論文情報の入力

必要項目を入力し、下部の「次へ」をクリック

投稿手続きを中断したい場合、「途中保存」をクリックすると入力情報を保存することが可能

| 論文欄別 <sup>*</sup><br>☆訳!.ティビ☆(N ▼<br>論文表題(和) <sup>*</sup> |    |
|-----------------------------------------------------------|----|
| 巡択し,アイだきt.\ ▼<br>論文表題(和)*                                 |    |
| 論文表題(和)*                                                  |    |
|                                                           |    |
|                                                           |    |
|                                                           |    |
|                                                           |    |
| h.                                                        |    |
| 論文表題(英)*                                                  |    |
|                                                           |    |
|                                                           |    |
|                                                           |    |
| h                                                         |    |
| キーワード(和)*                                                 |    |
|                                                           |    |
|                                                           |    |
|                                                           |    |
|                                                           |    |
|                                                           |    |
| キーワード(英)*                                                 |    |
|                                                           |    |
|                                                           |    |
|                                                           |    |
|                                                           |    |
| 英文要旨 (250語前後:総説、論説、原著、研究報告) 残り:250語                       |    |
|                                                           |    |
|                                                           |    |
|                                                           |    |
|                                                           |    |
|                                                           |    |
|                                                           |    |
|                                                           |    |
| 和文要旨 <sup>*</sup> (400字程度) 残り: 400字                       |    |
|                                                           |    |
|                                                           |    |
|                                                           |    |
|                                                           |    |
|                                                           |    |
|                                                           |    |
|                                                           |    |
| 1                                                         |    |
| ≥英文(要旨・本文)については、ネイティブ・チェックを受けている。                         |    |
| 途中保存                                                      | 次へ |

④著者情報の入力

筆頭著者をチェックし、「次へ」をクリック ※共著者を選ぶ際は「追加」をクリックし、共著者を検索して「追加」をクリック

| 文情報 | ⊙ 著者情報                      | ◎ ファイル投稿 ⑥                          | ) 投稿内容確認                               |                                                |                          |                     |                                       |
|-----|-----------------------------|-------------------------------------|----------------------------------------|------------------------------------------------|--------------------------|---------------------|---------------------------------------|
| 規   | ▲<br>没稿                     |                                     |                                        |                                                |                          |                     |                                       |
| 位の順 | 皆善頭著者                       | 会員番号                                | 氏名                                     | 所属機関/部署名                                       |                          | メール                 | 削除                                    |
| 1   | 0                           | 000000                              | 国际 △即<br>(連絡著者)                        | 国際又載大子/国際又獻子科                                  |                          | te@dev.bunken.co.jp | -                                     |
|     |                             | and the second                      |                                        | in in                                          |                          |                     |                                       |
| 戻る  |                             |                                     |                                        | 途中保存                                           |                          |                     | · · · · · · · · · · · · · · · · · · · |
| 5   |                             |                                     |                                        |                                                |                          |                     |                                       |
|     |                             |                                     |                                        |                                                |                          |                     |                                       |
|     | 大者1<br>追加した<br>登録済み<br>登録され | 自豆球<br>い著者が登録済。<br>の場合は表示されていなければ「新 | みかどうか検索して碎<br>れたリストから「追加<br>新規登録+」ボタンを | 認してください。<br> +」ボタンを押して選択してくカ<br>押して登録を進めてください。 | ごさい。                     |                     |                                       |
|     | ×-                          | ルアドレス:                              | レールア                                   | ドレス                                            |                          |                     |                                       |
|     |                             |                                     |                                        | Q検索                                            |                          |                     |                                       |
|     | é                           | 計:0件                                | 144 44                                 | ページ 1 Go                                       | ₩ ₩                      |                     |                                       |
|     |                             | 会員番号                                | 氏名                                     |                                                | 所属                       |                     |                                       |
|     | 4                           | 計: 0 件                              | H4 44                                  | ページ 1 / 1 Go                                   | <b>&gt;&gt; &gt;&gt;</b> |                     |                                       |
|     |                             |                                     |                                        |                                                |                          |                     |                                       |

⑤論文・資料のアップロード

- 1. ファイルの種類を選択
- 2. 投稿するファイルを選択して、「+」をクリック
- 3. 投稿論文に関するファイルを全てアップしたら「次へ」をクリック

※副本と正本は必ずご提出ください

<u>副本:著者を特定出来うる情報をブラインドしているもの</u>

<u> 正本 : ブラインドしていないもの</u>

※本文には行番号を付けてください

※正/副本ファイルともに表紙・要旨・キーワード・本文・文献を含めてください

※表紙には著者全員分の会員番号の記載をお願いいたします

※ブラインドは、wordのマーカー機能で黒く塗りつぶすのではなく、●●●●のように伏字にすること

| ※ページ番号は     | は自動で付されるため、記載は | t不要です      |         | ſ               | 1. 本文(副本)                     |
|-------------|----------------|------------|---------|-----------------|-------------------------------|
| 本文(副本)・     |                |            |         |                 | 【ブラインドするファイル】                 |
|             | ファイル名<br>(概要)  |            | ファイル更新日 | ダウン<br>ロード      | ※図表ファイルを本文中に含めない              |
| 図・表・写真      |                |            |         | ●本文(副本)投稿       | 。 図 . 主 . 定古 ニーク              |
|             | ファイル名<br>(観楽)  | ファイル種<br>別 | ファイル更新日 | ダウン<br>ロード PP   | 2. 図・衣・与真ナータ<br>【ブラインドするファイル】 |
| 本文(正本)・     |                |            |         | O図·表·写真投稿       |                               |
|             | ファイル名<br>(概要)  |            | ファイル更新日 | ダウン<br>ロード      | 1. 本文(正本)                     |
| <b>ح</b> م# |                |            |         | ●本文(正本)投稿       | 【ブラインドしないファイル】                |
| CONE        | ファイル名<br>(賞愛)  |            | ファイル更新日 | タウン<br>ロード 剤除   | ※図表ファイルを本文中に含める               |
|             |                |            |         | <b>0</b> 70, ** | 非会員共著者がいる場合                   |
| <b>戻る</b>   | 途中保存<br>日      | )          |         | $\rightarrow$   | 投稿料の振込領収書                     |
|             |                |            |         |                 | (ATMご利用の場合は                   |
|             |                |            |         |                 | 利用明細書)のデータ                    |

#### <u>投稿料について</u>

入会せずに本誌への掲載を希望する共著者は、年会費の半額に相当する金額(投稿原稿 1 編につき 3,500 円)を負担することとする。次の銀行口座(投稿料振り込み専用)に必ず 投稿者本人の氏名で振り込むこと。振込手数料も投稿者負担となる。なお、払い込みされ た投稿料は原則として返還しない。

振込先口座:三井住友銀行 広尾支店 普通預金 0137339 口座名義:日本赤十字看護学会 理事長 高田早苗

#### ⑥投稿内容の確認

1. 入力情報を確認後、「統合ファイル」をクリックして原稿ファイルをチェック

#### 2.「投稿」をクリックし、投稿手続き完了

| 細又的物 ② 4 | 5曽時報 ◎ ファイル投稿 ◎ ● |                  |                            |                     |
|----------|-------------------|------------------|----------------------------|---------------------|
| 入力内容     | 確認                |                  |                            |                     |
|          |                   |                  |                            |                     |
| 输文例相     |                   |                  |                            |                     |
| 論文種別     | 論文                |                  |                            |                     |
| タイトル     | test              |                  |                            |                     |
| タイトル     | (英文) test         |                  |                            |                     |
| 和文抄録     | test              |                  |                            |                     |
| 英文抄録     | test              |                  |                            |                     |
| キーワード    | 1. t              | ist              |                            |                     |
| キーワード    | :(英文) 1. t        | HST.             |                            |                     |
|          |                   |                  |                            |                     |
|          |                   |                  | <b>福集 (2)</b>              |                     |
|          |                   |                  |                            |                     |
|          |                   |                  |                            |                     |
| ****     |                   |                  |                            |                     |
| *: 筆頭著來  | +:連絡若者            |                  |                            |                     |
| 10050    | 会員番号              | 氏名               | 所解機關/部署名                   | メール                 |
| 1        | * +               | (96083846)       |                            | te@dev.bunken.co.jp |
|          |                   | (連絡苦者)<br>(連絡苦者) |                            |                     |
|          |                   |                  |                            |                     |
|          |                   |                  | 編集 (2)                     |                     |
|          |                   |                  |                            |                     |
|          |                   |                  |                            |                     |
| ファイル投稿   |                   |                  |                            |                     |
| アップロー    | ドされた原稿ファイル        |                  |                            |                     |
| 1805M    | ファイル観測            | ファイル名            |                            | 65                  |
| 1        | 和英雯論・本文・注・引用文編    | t 論文投稿.docx      |                            |                     |
|          |                   |                  |                            |                     |
| アップロー    | ドされた参考ファイル        |                  |                            |                     |
| 並び用      | ファイル種別            | ファイル名            |                            | 64                  |
|          |                   |                  | (## 0)                     |                     |
|          |                   |                  | 18th 12                    |                     |
|          |                   |                  |                            |                     |
|          |                   |                  | 論文・若者情報をご確認ください。           | ⑦投稿完了               |
|          | 「統合               | ファイル」をクリックし、     | 論文の PDF プレビューをご確認後、投稿に進むこと |                     |
|          | 「統合ファ             | 1JL 📥            | ŧ                          | ☆稿 ⊘                |

【改稿提出】

審査結果を受領したら、「評価判定」より評価およびコメントを確認し、「改稿提出」また は「取り下げ」を選択する

※改稿提出の流れは、新規投稿と同様

※修正対照表は審査者に閲覧されるファイルです。日付・所属・氏名等は記載しないでください。

| 2017-0010R1 論文詳                                   | 細 評価・ 履歴    |                       |                                                                                                  |                                                                                                    |                    |            |
|---------------------------------------------------|-------------|-----------------------|--------------------------------------------------------------------------------------------------|----------------------------------------------------------------------------------------------------|--------------------|------------|
|                                                   |             |                       |                                                                                                  |                                                                                                    |                    |            |
| <ul> <li>● 稿数1(提出日:2017/</li> <li>● 原著</li> </ul> | /04/19)     |                       |                                                                                                  | [#                                                                                                    | 略局: test@dev.bunke | en.co.jp ] |
| <b>稿数1</b> (提出日:2017/04                           | H/19 )      |                       |                                                                                                  | Transa                                                                                                    |                    |            |
| PDF                                               | □ 和文抄録      |                       | □ 英文抄録                                                                                           | 評価                                                                                                    | 判定: B(yyyy/mm/do   | d)         |
| 態<br>9 再提出待ち                                      |             | 状態変更日<br>◎ 2017/04/19 |                                                                                                  | <del>旗額日</del><br>⑤                                                                                                    | 締切日<br>ⓒ           |            |
| 正原稿の提出                                            |             |                       |                                                                                                  |                                                                                                    |                    |            |
|                                                   |             |                       |                                                                                                  |                                                                                                    |                    |            |
| 改稿提出取り                                            | )下げ         |                       |                                                                                                  |                                                                                                    |                    |            |
| 改稿提出 取り                                           | )下げ<br>     | -                     | 評価                                                                                               |                                                                                                    |                    |            |
| 改稿提出 取り                                           |             | -                     | 評価<br>B 修正後に掲載可                                                                                  |                                                                                                    |                    |            |
| 改稿提出 取り                                           |             |                       | <b>評価</b><br>B 修正後に掲載可<br>評価 コメント                                                                |                                                                                                    |                    |            |
| 改稿提出 取り                                           |             |                       | <b>評価</b><br>B 修正後に掲載可<br><b>評価 コメント</b><br>国際 太郎様                                               |                                                                                                    |                    |            |
| 改稿提出 取り                                           |             | -                     | <b>評価</b><br>B 修正後に掲載可<br><b>評価 コメント</b><br>国際 太郎様<br>×××××××××××××××                            | × × × ×                                                                                                    |                    |            |
| 改稿提出 取り                                           |             |                       | 評価<br>B 修正後に掲載可<br>評価 コメント<br>国際 太郎様<br>×××××××××××××××××××××××××××××××××××                      | x x x x<br>x x x x<br>x x x x<br>x x x x                                                                                                    |                    |            |
| 改稿提出 取り                                           | D下 <i>は</i> |                       | <b>評価</b><br>B 修正後に掲載可<br><b>評価 コメント</b><br>国際 太郎様<br>××××××××××××××××××××××××××××××××××××       | x x x x<br>x x x x<br>x x x x<br>x x x x<br>x x x x                                                                                                    |                    |            |
| 改稿提出 取り                                           |             |                       | 評価<br>B 修正後に掲載可<br>評価 コメント<br>国際 太郎様<br>××××××××××××××××××××××××××××××××××××                     | x x x x<br>x x x x<br>x x x x<br>x x x x<br>x x x x<br>x x x x<br>x x x x<br>x x x x                                                                                                    |                    |            |
| 改稿提出 取り                                           |             |                       | <b>評価</b><br>B 修正後に掲載可<br><b>評価 コメント</b><br>国際 太郎様<br>××××××××××××××××××××××××××××××××××××       | x x x x<br>x x x x<br>x x x x<br>x x x x<br>x x x x<br>x x x x<br>x x x x<br>x x x x<br>x x x x<br>x x x x                                                                                                    |                    |            |
| 改稿提出 取り                                           |             |                       | <b>評価</b><br>B 修正後に掲載可<br><b>評価 コメント</b><br>国際 太郎様<br>××××××××××××××××××××××××××××××××××××       | x x x x<br>x x x x<br>x x x x<br>x x x x<br>x x x x<br>x x x x<br>x x x x<br>x x x x<br>x x x x<br>x x x x<br>x x x x<br>x x x x                                                                                                    |                    |            |
| 改稿提出 取り                                           | D下 <i>は</i> |                       | <b>評価</b><br>B 修正後に掲載可<br><b>評価 コメント</b><br>国際 太郎様<br>××××××××××××××××××××××××××××××××××××       | x x x x<br>x x x x<br>x x x x x<br>x x x x x<br>x x x x x<br>x x x x x<br>x x x x x<br>x x x x x<br>x x x x x x<br>x x x x x<br>x x x x x x x x x x x x x x x x x x x x                                                                                                     |                    |            |
| 改稿提出 取り                                           | D下 <i>は</i> |                       | <b>評価</b><br>B 修正後に掲載可<br><b>評価 コメント</b><br>国際 太郎様<br>××××××××××××××××××××××××××××××××××××       | x x x x<br>x x x x<br>x x x x x<br>x x x x x<br>x x x x x<br>x x x x x<br>x x x x x<br>x x x x x<br>x x x x x<br>x x x x x<br>x x x x x x x x x x x x x x x x x x x x                                                                                                     |                    |            |
| 改稿提出 取り                                           |             |                       | 評価         B 修正後に掲載可         評価 コメント         国際 太郎様         ×××××××××××××××××××××××××××××××××××× | x x x x<br>x x x x<br>x x x x x<br>x x x x x<br>x x x x x<br>x x x x x<br>x x x x x<br>x x x x x<br>x x x x x x x x x x x x x x x x x x x x                                                                                                     |                    |            |
| 改稿提出 取り                                           |             |                       | 評価         B 修正後に掲載可         評価 コメント         国際 太郎様         ×××××××××××××××××××××××××××××××××××× | x x x x<br>x x x x<br>x x x x x<br>x x x x x<br>x x x x x<br>x x x x x<br>x x x x x<br>x x x x x<br>x x x x x<br>x x x x x<br>x x x x x x x x x x x x x x x x x x x x                                                                                                     |                    |            |
| 改稿提出 取り                                           |             |                       | <b>評価</b><br>B 修正後に掲載可<br><b>評価 コメント</b><br>国際 太郎様<br>××××××××××××××××××××××××××××××××××××       | x x x x<br>x x x x<br>x x x x x<br>x x x x x<br>x x x x x<br>x x x x x<br>x x x x x<br>x x x x x<br>x x x x x x x x x x x x x x x x x x x x                                                                                                     |                    |            |
| <u>改稿提出</u> 取り                                    |             |                       | 評価         B 修正後に掲載可         評価 コメント         国際 太郎様         ×××××××××××××××××××××××××××××××××××× | X X X X<br>X X X X<br>X X X X X<br>X X X X<br>X X X X<br>X X X X<br>X X X X<br>X X X X<br>X X X X<br>X X X X<br>X X X X<br>X X X X<br>X X X X<br>X X X X<br>X X X X<br>X X X X<br>X X X X<br>X X X X X<br>X X X X X<br>X X X X X<br>X X X X X<br>X X X X X<br>X X X X X X X X X X X X X X X X X X X X |                    |            |